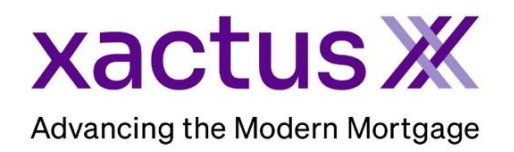

## How to Order a Residential AppraisalX Within Xactus360

1. Start by logging into Xactus360 and from the home page, click Order AppraisalX.

| xactus360              |            |                           |               |                |             |                 |            | La              | og Out |
|------------------------|------------|---------------------------|---------------|----------------|-------------|-----------------|------------|-----------------|--------|
| Home Batch Submissions | My Reports | Management Reports        | Preferences   | Administration | News        | Training Center | Contact Us | Go To Report ID | 0      |
| Credit                 |            | Verificati                | on            | Pro            | perty       | Data            | Fraud      | Detection       |        |
| Order Credit ReportX   |            | Order Undisclosed Debt    | VerificationX | Orde           | r Flood Rep | portX           | Order Loa  | anShieldX       |        |
| Order Business ReportX |            | Order Tax TranscriptX     |               | Orde           | r Valuation | ModelX          |            |                 |        |
|                        |            | Order Income Verification | nX            | Orde           | r Appraisal | х               |            |                 |        |
|                        |            | Order Asset Verification> | (             |                |             |                 |            |                 |        |
|                        |            | Order Undisclosed Debt    | MonitoringX   |                |             |                 |            |                 |        |
|                        |            |                           |               |                |             |                 |            |                 |        |

2. Under 'Choose Order Type', select Residential.

|               |             | Choose O      | rder Type      | 9         |  |
|---------------|-------------|---------------|----------------|-----------|--|
|               |             | Please choose | an order type. |           |  |
| $\rightarrow$ | Residential | Commercial    | Verisite       | Import VA |  |
|               |             |               |                |           |  |

3. Start by completing the LOAN section with the borrower's First and Last Name, Email Address, and Loan Type and Loan Purpose. A Co-Borrower can be added as well. If the Borrower is a Company, check the applicable box. Then, add as many details about the loan as you'd like. When a green checkmark appears at the upper right of the section, all required information has been input, and you can move onto the next portion.

| - LOAN              |                                               | <b>Z</b>                    |
|---------------------|-----------------------------------------------|-----------------------------|
|                     | Borrower Is a Company Borrower(s) First Name* | Last Name*                  |
| Available Users*:   | Nickie                                        | Green                       |
| 🔲 🔔 Xactus Demo     | Borrower's Email                              |                             |
| 🔲 🚨 Xactus Demo     |                                               |                             |
| 🔲 🔔 Xactus Demo     | Conv FHA Flip<br>Loan Purpose* Loan Number    | VA USDA Jumbo<br>FHA Number |
| 🔲 🔔 Xactus Demo     | Refinance                                     |                             |
| 🔲 💄 Xactus Demo     | Intent to Proceed Date Estimated Value        | Estimated Closing Date      |
| 🔲 💄 Xactus Demo 🕨 🗸 | Investor Federally Relate                     | ed Transaction              |
|                     |                                               |                             |

4. The PROPERTY section will drop down to add the Address and Contact to Access Property. You also have the option to input any special selections or criteria that will help identify the property to the appraiser (waterfront, manufactured, oversized, acreage, rural, construction, condo co-op, non-owner occupied, and/or 2-4 unit), and add any additional property descriptions or instructions. When a green checkmark appears at the upper right of the section, all required information has been input.

| City*                            | State*<br>CT | Zip*<br>06516 | County* | Select property classifications Parcel Number |
|----------------------------------|--------------|---------------|---------|-----------------------------------------------|
| CONTACT TO ACCE                  | SS PROPERTY  |               |         | Property Description/Instruction              |
| Contact Name* (blank = borrower) |              | Contact is*   |         |                                               |
| Nickle Green                     | 0.1          |               | Email*  |                                               |

5. Lastly, the ORDER section will drop down to select the type of appraisal product to order, identify any addendums, select the Date Required, enter any special instructions that the appraiser should know about, select any Special Requirements, and choose how you would like to pay for the appraisal. You can also add attachments here before placing your order. When a green checkmark appears at the upper right of the section, all required information has been input, you can select the Order button at the bottom of the screen.

| Appraisal Type* 1004 - URAR - Uniform Residential Appraisal Report | ■ Date Required     07/15/2023        |
|--------------------------------------------------------------------|---------------------------------------|
| Addendums                                                          | Special Requirements                  |
| 1007 - Single Family Comparable Rent Schedule                      | Certified Appraiser Required          |
| 1073A - Analysis of Annual Income and Expenses - Operating Budget  | Manual Assignment                     |
| 216 - Operating Income Statement                                   |                                       |
| MC - Market Condition Addendum                                     | + ADD ATTACHMENT OF Drag File(s) Here |
|                                                                    | Purchase Contract.pdf                 |
| Lender Fees (To Borrower)                                          |                                       |
| \$1 - Credit Rept Fee Joint                                        |                                       |
|                                                                    | _                                     |
| Payment Method*                                                    |                                       |
|                                                                    |                                       |

PLEASE LET US KNOW IF YOU HAVE ANY QUESTIONS OR CONCERNS AND WE WILL BE HAPPY TO HELP.